## **Router Set-Up**

Before you disconnect any existing ISP gear, please read this initial section carefully, as there is information we need from the existing deployment.

There are two forms of DSL login, the most common is PPPoE and Windstream exclusively uses this for DSL. TDS uses two different approaches, one supports PPPoE and the other uses DHCP.

All the PPPoE cases require that you know your ISP-provided credentials.

Windstream, this is your user@windstream.net and an ISP-provided PPPoE password

TDS, this your current user@tds.net email address and current email password.

For TDS users, here's how you determine if you are on a DHCP link.

(

- Log into your current TDS router by going to 192.168.0.1 with a browser
- Click on Connection status and you will get a display that look like this:

| Parameter                        | Status                       |
|----------------------------------|------------------------------|
| Broadband:                       | Connected                    |
| Internet Service Provider (ISP): | Connected                    |
| Firmware Version:                | 1.1L.8                       |
| Model Number:                    | GT784WN                      |
| Serial Number:                   | CRFA4370102336               |
| WAN MAC Address:                 | 10:5f:06:eb:2b:c2            |
| Downstream Rate:                 | 12576KbpsKbps                |
| Upstream Rate:                   | 932KbpsKbps                  |
| PPP User Name:                   | N/A                          |
| ISP Protocol                     | 1483 via DHCP                |
| Encapsulation:                   | LLC                          |
| Modem IP Address.                | 09.131.196.143 Release/Renev |
| Lease Time Remaining:            | 3H 58M 18S                   |
| DNS Address #1:                  | 216.165.129.158              |
| DNS Address #2:                  | 216.170.153.146              |
| IPv6 Prefix of Delegated:        | N/A                          |
| IPv6 WAN Status:                 | N/A                          |
| in to thin outdoi                |                              |

### **Connection Status**

 If the ISP Protocol says "1483 via DHCP", then you must use DHCP as the connection style in steps 20 & 21.

Before we start, please execute a speed test on the old gear so we have a good record of the 'before' state. Instructions for this start on step 33 on page 13.

Page 1

We assume you are replacing existing ISP-supplied equipment, so we start with removing that first.

- 1. Power off your existing ISP router / modem
- 2. Make note of which wires go to which ports on your old gear. Taking several pictures can help make this easy
- 3. Unbox the TP-Link modem (the small box)
- Plug your DSL phone-line cable into the RJ-11 port (the smaller of the two) on the modem.
- 5. Plug the supplied Ethernet cable into the RJ-45 port of the modem
- 6. Plug in the power supply to the modem, and plug supply into AC power

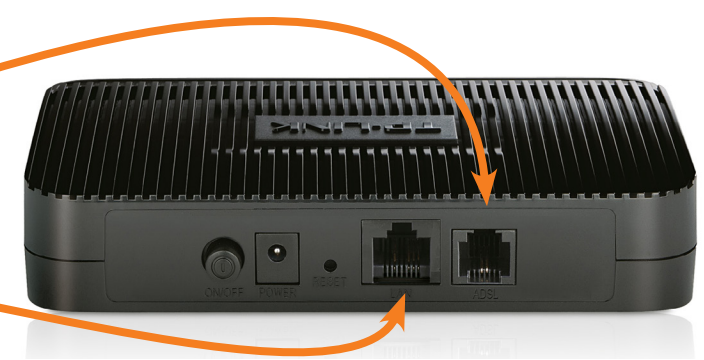

Back of new TP-Link Modem

- 7. Unbox the TP-Link router
- 8. Plug the Ethernet cable from step 5 from the modem into the blue 'WAN' port of the router
- 9. Plug in any LAN Ethernet cables that might have been connected to the prior router into the LAN (Yellow) ports of the TP-Link router.
- 10. Plug in the power supply to the router and plug supply into AC power
- 11. Push in the power button on the modem
- 12. Push in the power button on the router

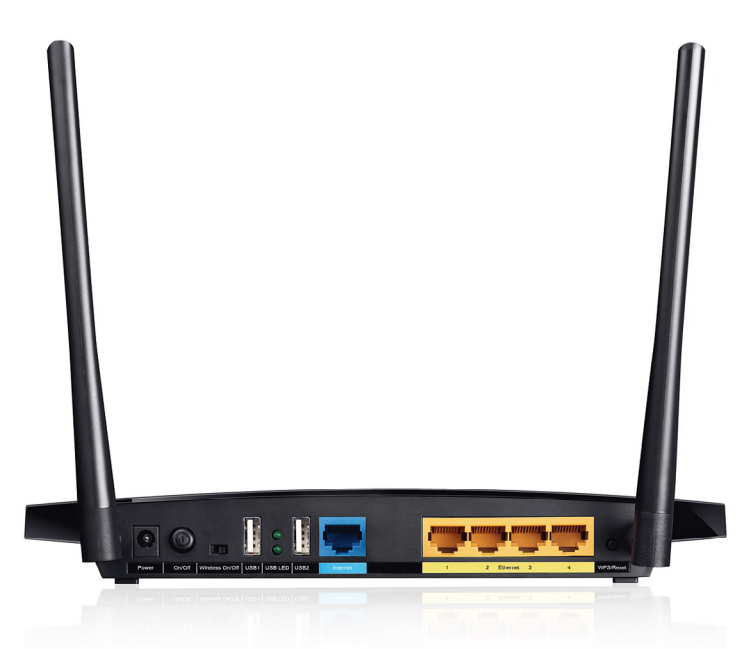

Back of new TP-Link Router

13. Connect a laptop via Ethernet cable to one of the LAN ports

#### Alternate via WiFi:

- Connect to the 'evenroute' access point
- WPA2 Security key is 'FastRouter' (note: the caps are important)
- 14. Launch a Browser window and in the URL bar type **192.168.0.1**
- 15. You will see a prompt for user id and password. Enter "**root**" as user id and "**FastRouter**" for the password.

| Router       | Password                          |                          |  |
|--------------|-----------------------------------|--------------------------|--|
| Changes the  | dministrator password for accessi | ing the device           |  |
|              | Password                          |                          |  |
|              | Confirmation                      | 42                       |  |
|              |                                   |                          |  |
| SSH A        | CESS                              | an integrated SCP server |  |
| Diopbear one | South network shell access and a  | an integrated Jor server |  |
| Dropbea      | Instance                          |                          |  |

System  $\rightarrow$  Administration

• Enter a password and please make note of it, you will need to enter it to access the configuration in the future

• Click the 'Save and Apply' button at the bottom of the screen

*Tip: click the little green arrows to view your password* 

- 17. Go to Network  $\rightarrow$  Interfaces to set your ISP information for PPPoE
- 18. Click the Edit button on the WAN interface  $\checkmark$

| iterfaces        |                                                              |                                  |
|------------------|--------------------------------------------------------------|----------------------------------|
| terface Overview |                                                              |                                  |
| Network          | Status                                                       | Actions                          |
| LAN              | Uptime: 0h 0m 55s                                            | 🖉 Connect 🔞 Stop                 |
| <u>رو چې</u> (   | MAC-Address: 30:B5:C2:31:33:FE<br>RX: 133.28 KB (1093 Pkts.) |                                  |
| br-lan           | TX: 314.82 KB (746 Pkts.)                                    |                                  |
|                  | IPv4: 192.168.0.1/24<br>IPv6: FDD0:32DE:8595:0:0:0:0:1/60    |                                  |
| MODEM            | Uptime: 0h 0m 55s                                            | 🖉 Connect 🔞 Stop 🛛 Edit 💌 Dele   |
| 22               | MAC-Address: 30:B5:C2:31:33:FE<br>RX: 0.00 B (0.Pkts.)       |                                  |
| eth0.2           | TX: 2.52 KB (57 Pkts.)                                       |                                  |
|                  | IPv4: 192.168.1.2/24                                         |                                  |
| WAN              |                                                              | 😹 Connect 🙉 Stop 🛛 🖉 Edit 🗙 Dele |
| <b>(22)</b>      | <b>TX:</b> 0.00 B (0 Pkts.)                                  |                                  |
| pppoe-wan        |                                                              |                                  |
| WAN6             | MAC-Address: 00:00:00:00:00:00                               | 🖉 Connect 🙉 Stop 🛛 Edit 💌 Dele   |
| 8                | <b>RX</b> : 0.00 B (0 Pkts.)                                 |                                  |
| @wan             | RX: 0.00 B (0 Pkts.)<br>TX: 0.00 B (0 Pkts.)                 |                                  |

# If you use PPPoE then follow steps 19 to 21, else skip to page 6:

- 19. In the 'PAP/Chap username' field, enter the user ID your ISP gave you
- 20. In the PAP/Chap password' field, enter the password your ISP gave you
- 21. Click the "Save and Apply" button

| EvenRoute                                                  | Status                | System Services N                                     | Network Logo                        | AUTO REFRESH ON                                                                                                    |
|------------------------------------------------------------|-----------------------|-------------------------------------------------------|-------------------------------------|----------------------------------------------------------------------------------------------------|
| WAN WANG                                                   | 5 LAN                 |                                                       |                                     |                                                                                                    |
| Interfaces<br>On this page you can<br>network interfaces s | - WAN                 | ne network interfaces. Yo<br>spaces. You can also use | u can bridge sev<br>VLAN notation : | eral interfaces by ticking the "bridge interfaces" field and enter the names of several INTERFACE.VLANNR (e.g.: eth0.1). |
| General Setup                                              | Advanced              | Settings Physical S                                   | ettings Fire                        | awall Settings                                                                                                    |
|                                                            | Status                | pr                                                    | ppoe-wan                            | Uptime: 2h 5m 59s<br>RX: 8.23 MB (18240 Pkts.)<br>TX: 2.69 MB (18385 Pkts.)<br>IPv4: 173.187.65.253/32                   |
|                                                            | Protocol              | PPPoE                                                 | •                                   |                                                                                                    |
| PAP/CHAP                                                   | <sup>o</sup> username | changeme@windstream                                   | n.net                               |                                                                                                    |
| PAP/CHAI                                                   | P password            | changeme                                              | 2                                   |                                                                                                    |
| Access C                                                   | Concentrator          | auto auto auto                                        | detect                              |                                                                                                    |
| Se                                                         | rvice Name            | auto @ Leave empty to auto                            | detect                              |                                                                                                    |

### Continue with step 22 on page 9.

## If you are a TDS user with DHCP, follow steps A to F:

- A. Since we need to use DHCP, we must change the 'Protocol' drop-down to DHCP.
- B. Click 'Save & Apply' button

This is what it looks like once you are done:

| Interfaces<br>On this page you can<br>network interfaces s<br>Common Con | - WAI<br>n configure<br>eparated by | Mount Point<br>LED Config<br>Backup / Fl<br>Firmware<br>Reboot | ts<br>uration<br>ash | u can bridg<br><u>VLAN</u> not                        | e several interfaces by ticking the "bridge interfaces" fie<br>ation INTERFACE.VLANNR (e.g.: eth0.1).             |
|--------------------------------------------------------------------------|-------------------------------------|----------------------------------------------------------------|----------------------|-------------------------------------------------------|----------------------------------------------------------------------------------------------------|
| General Setup                                                            | Advanced                            | d Settings                                                     | Physical             | Settings                                              | Firewall Settings                                                                                                 |
|                                                                          | Status                              |                                                                | eth0.2               | Uptime:<br>MAC-Ad<br>RX: 4.30<br>TX: 845.<br>IPv4: 19 | 0h 3m 25s<br>dress: 14:CC:20:B5:44:2B<br>MB (5123 Pkts.)<br>07 KB (8064 Pkts.)<br>2.168.1.2/24, 69.131.196.143/21 |
|                                                                          | Protocol                            | DHCP clie                                                      | ent                  |                                                       |                                                                                                    |
| Hostname to<br>reques                                                    | send when<br>ting DHCP              | EvenRout                                                       | e                    |                                                       |                                                                                                    |

| Interfaces - WAN                                                     |                                                                                                    |
|----------------------------------------------------------------------|----------------------------------------------------------------------------------------------------|
| On this page you can configure the network interfaces separated by s | ne network interfaces. You can bridge several interfaces by ticking the "bridge spaces. You can also use <u>VLAN</u> notation INTERFACE.VLANNR (e.g.: eth0.1). |
| Common Configuration                                                 | 1                                                                                                    |
| General Setup Advanced                                               | Settings Physical Settings Firewall Settings                                                                                                    |
| Bring up on boot                                                     |                                                                                                    |
| Use builtin IPv6-management                                          |                                                                                                    |
| Use broadcast flag                                                   | Required for certain ISPs, e.g. Charter with DOCSIS 3                                                                                                    |
| Use default gateway                                                  | If unchecked, no default route is configured                                                                                                    |
| Use DNS servers advertised by peer                                   | If unchecked, the advertised DNS server addresses are ignored                                                                                                  |
| Use gateway metric                                                   | 0                                                                                                    |
| Client ID to send when<br>requesting DHCP                            |                                                                                                    |
| Vendor Class to send when<br>requesting DHCP                         |                                                                                                    |
| Override MAC address                                                 | 14:CC:20:B5:44:2B                                                                                                    |
| Override MTU                                                         | 1500                                                                                                    |
|                                                                      |                                                                                                    |

D. Click on Physical settings and ensure that the eth0.2 interface is chosen, it should look like this:

| Interfaces<br>On this page you ca<br>network interfaces s | - WAN        | he netwo<br>spaces. | ork interfaces. You can brid<br>You can also use <u>VLAN</u> no | ge several interfaces by ticking the "bridge interfaces" field tation INTERFACE.VLANNR (e.g.: eth0.1). |
|-----------------------------------------------------------|--------------|---------------------|-----------------------------------------------------------------|----------------------------------------------------------------------------------------------------|
| Common Cor                                                | nfiguratio   | n                   |                                                                 |                                                                                                    |
| General Setup                                             | Advanced     | d Setting           | Physical Settings                                               | Firewall Settings                                                                                      |
| Bridge                                                    | e interfaces | . (2                | ) creates a bridge over spec                                    | ified interface(s)                                                                                     |
|                                                           | Interface    | 0                   | 💂 Ethernet Adapter: "@war                                       | n" (wan6)                                                                                              |
|                                                           |              | 0                   | Ethernet Switch: "eth0"                                         |                                                                                                    |
|                                                           |              | 0                   | VLAN Interface: "eth0.1"                                        | (lan)                                                                                                  |
|                                                           |              | ۲                   | EVLAN Interface: "eth0.2"                                       | (Modem, wan, wan6)                                                                                     |
|                                                           |              | 0                   | 🖉 Ethernet Adapter: "gretap                                     | 0"                                                                                                    |
|                                                           |              | 0                   | 🖉 Ethernet Adapter: "ip6tnl                                     | D"                                                                                                    |
|                                                           |              | 0,                  | Ethernet Adapter: "teql0"                                       |                                                                                                    |
|                                                           |              | 0                   | 🙊 Wireless Network: Maste                                       | r "Evenroute" (lan)                                                                                    |
|                                                           |              | 0                   | 🙊 Wireless Network: Maste                                       | r "Evenroute" (lan)                                                                                    |
|                                                           |              | 0                   | Custom Interface:                                               |                                                                                                    |
|                                                           |              |                     |                                                                 |                                                                                                    |

E. Click on the Firewall setting to make sure the Wan zone is assigned to this, it should look like this:

| Interfaces - WAN<br>On this page you can configure t<br>network interfaces separated by | he network interfaces. You can bridge several interfaces by ticking the "bridge interfaces" field and enter the names of several spaces. You can also use <u>VLAN</u> notation INTERFACE.VLANNR (e.g.: eth0.1).      |
|-----------------------------------------------------------------------------------------|----------------------------------------------------------------------------------------------------|
| Common Configuratio                                                                     | n                                                                                                    |
| General Setup Advanced                                                                  | Settings Physical Settings Firewall Settings                                                                                                    |
| Create / Assign firewall-zone                                                           | O Ian: Ian: 🕎 🙊 🙊                                                                                                    |
|                                                                                         | wan: wan6: Modem:                                                                                                    |
|                                                                                         | unspecified -or- create:                                                                                                    |
|                                                                                         | Choose the firewall zone you want to assign to this interface. Select unspecified to remove the interface from the associated zone or fill out the create field to define a new zone and attach the interface to it. |

F. Click 'Save & Done'

Continue with step 22 on next page.

Page 8

- 22. Now go to Network  $\rightarrow$  SQM / QOS to set your upload and download speeds. This is critical to get right, so don't skip this step
  - For 12Mbps service, start with a value of 10200
  - For 6Mbps DSL service, start with a value of 5200
  - For 3Mbps service, start with a value of 2600
  - Leave the upload speed at 650 for now
- 23. IF you are a TDS DHCP user, you will need to select the correct interface, please pick eth0.2 from the drop down, **only if you are TDS DHCP.** All Windstream is PPPoE and some TDS accounts as well.
- 24. Click the 'Save & Apply' button, wait 30 seconds for it to apply

| EvenRoute                       | Status                    | System Services Network Logout                                                                                                    |
|---------------------------------|---------------------------|----------------------------------------------------------------------------------------------------|
|                                 |                           |                                                                                                    |
| Smart Que<br>With SQM you can e | ue Ma<br>nable traffic    | nagement<br>shaping, better mixing (Fair Queueing), active queue length management (AQM) and prioritisation on one network interface. |
| Queues                          |                           |                                                                                                    |
| Basic Settings                  | Queue Dis                 | Delete Link Layer Adaptation                                                                                                    |
|                                 | Enable                    |                                                                                                    |
| Inter                           | face name                 | pppoe-wan •                                                                                                    |
| Download spe                    | ed (kbit/s)<br>(ingress): | 10200                                                                                                    |
| Upload speed (kbit/s            | ) (egress):               | 650                                                                                                    |
| * Add                           |                           |                                                                                                    |
|                                 |                           | Save & Apply Save Reset                                                                                                    |

### Note:

If you have many WiFi connected devices like WiFi printers or set top boxes that are hard to reconfigure, you can save yourself a lot of time by making the WiFi settings on this new router mimic the ones from your old router. Just enter your existing SSID into the ESSID field shown in the screen shot for step 28. The capitalization matters, so copy it exactly the same.

The in step 29, also use the existing WiFi security key from your current router. This way, all the devices will automatically join to this new touter. If they don't, it's because there was a typo in either the SSID or the security key, so come back and re-enter them correctly.

The SSID and key phrase are typically printed on the side or bottom of the Routers the ISPs provide.

- 25. Now, let's change the default WiFi security key, the default is 'FastRouter', and we recommend you change it to something you select
- 26. Go to Network  $\rightarrow$  WiFi
- 27. Click on the 'Edit' button for Radio0 to get to the details of this WiFi interface

| EvenR     | D <b>ute</b> Status System Services Network Logout                                          |               | AUTO REFRESH ON |
|-----------|---------------------------------------------------------------------------------------------|---------------|-----------------|
| radio0: 1 | Master "Evenroute" radio1: Master "Evenroute"                                               |               |                 |
| Wirel     | ess Overview                                                                                |               |                 |
| 2         | Generic MAC80211 802.11bgn (radio0)<br>Channel: 11 (2.462 GHz)   Bitrate: ? Mbit/s          |               | Stán 🛅 Add      |
|           | SSID: Evenroute   Mode: Master<br>0% BSSID: 14:CC:20:B5:45:16   Encryption: WPA2 PSK (CCMP) | Ø Disable     | Edit Remove     |
|           | Atheros AR9580 802.11an (radio1)<br>Channel: 36 (5.180 GHz)   Bitrate: ? Mbit/s             | ۵             | Scan 📩 Add      |
|           | SSID: Evenroute   Mode: Master<br>0% BSSID: 14:CC:20:B5:45:17   Encryption: WPA2 PSK (CCMP) | 🔕 Disable 🛛 🖉 | Edit Remove     |

28. Click on the 'Wireless Security' link to go to the setting for the security key

| EvenRoute                                                              | Status                           | System Services Network Logout                                                                                                    |
|------------------------------------------------------------------------|----------------------------------|----------------------------------------------------------------------------------------------------|
| radio0: Master "Ev                                                     | venroute"                        | radio1: Master "Evenroute"                                                                                                    |
|                                                                        |                                  |                                                                                                    |
| Wireless N                                                             | etworl                           | (: Master "Evenrou <mark>t</mark> e" (wlan0)                                                                                                    |
| The Device Configuration<br>defined wireless network<br>Configuration. | ation section<br>vorks (if the r | covers physical settings of the radic hardware such as channel, transmit power<br>adio hardware is multi-SSID capable. Per network settings like encryption or op |
| Device Config                                                          | uration                          |                                                                                                    |
| General Setup                                                          | Advanced                         | Settings                                                                                                    |
|                                                                        | Status                           | Mode: Master   SS D: Evenroute<br>0% BSSID: 14:CC:20.85:45:16   Encryption: WPA2 PSK (CCMP)                                                                       |
|                                                                        |                                  | Channel: 11 (2.4 2 GHz)   Tx-Power: 18 dBm                                                                                                    |
|                                                                        |                                  | Signal: 0 dBm / Noise: -95 dBm<br>Bitrate: 0 0 Mb /s I Country: US                                                                                                |
|                                                                        |                                  |                                                                                                    |
| Wireless network                                                       | is enabled                       | Isable                                                                                                    |
|                                                                        | Channel                          | 11 (2.462 GHz)                                                                                                    |
| Trans                                                                  | mit Power                        | 18 dBm (63 mV)                                                                                                    |
|                                                                        |                                  | @ dBm                                                                                                    |
|                                                                        |                                  |                                                                                                    |
|                                                                        | c (*                             |                                                                                                    |
| Interface Cont                                                         | riguration                       |                                                                                                    |
| General Setup                                                          | Wireless S                       | jecurity MAC-Filter                                                                                                    |
|                                                                        | ESSID                            | Evenroute                                                                                                    |
|                                                                        | Mode                             | Access Point                                                                                                    |
|                                                                        | Network                          | 🗹 Ian: 🕎 🙊 🙊                                                                                                    |

- 29. In the 'key' field, type a key phrase you'd like to use (rember people will be typing this in on mobiles and such)
- 30. Click 'Save and Apply'

| eneral Setup | Wireless S | Security | MAC-Filter |   |      |
|--------------|------------|----------|------------|---|------|
|              | Encryption | WPA2-F   | PSK        | ٠ |      |
|              | Cipher     | auto     |            | ٠ |      |
|              | Key        | FastRou  | uter       |   | A.P. |

31. Click on the 'Radio1 Master 'evenroute' to switch to configuring that interface

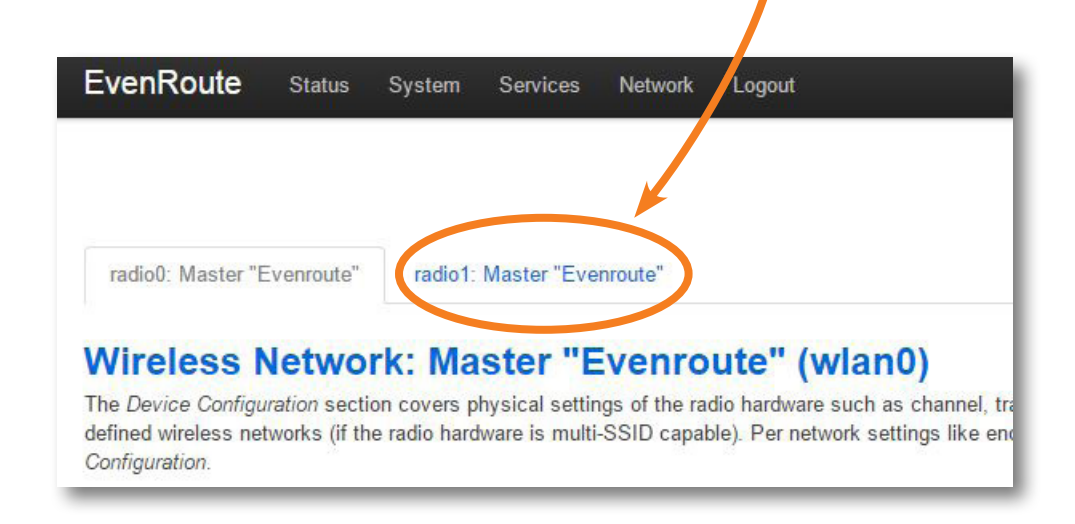

32. Repeat steps 28 through 30 for radio1 (use the same key phrase)

- 33. OK, we are done with configuration! Time to test and see how we are doing
- 34. Open a new window (or tab) in your browser and go to http://www.dslreports.com/speedtest

| ← → C  www.dslreports.                                                                 | com/speedtest                                                |                                                    |                                           |                                     |                                               | Q 🛨 🙂 🤅                       |
|----------------------------------------------------------------------------------------|--------------------------------------------------------------|----------------------------------------------------|-------------------------------------------|-------------------------------------|-----------------------------------------------|-------------------------------|
| 📕 Apps   🛽 7-Day Forecast 🦉                                                            | Amazon.com                                                   |                                                    |                                           |                                     |                                               | 🗀 Other                       |
|                                                                                        | system                                                       |                                                    |                                           |                                     |                                               |                               |
| ROADBAND                                                                               |                                                              |                                                    |                                           |                                     |                                               |                               |
| Your Links. Members ISP R                                                              | eviews Speed Te                                              | st Tools                                           | News Fo                                   | orums FAQs                          | Site search                                   | About                         |
| Intro FAQ Speed Test                                                                   | s Line Quality                                               | Smoke Ping                                         | Tweak Test                                | Line Monitor                        | Monitor Gro                                   | ups »»                        |
| Speed Test                                                                             |                                                              |                                                    |                                           |                                     |                                               |                               |
| Test your download, uploa<br>gigabit+ testing please re<br>HTML5.                      | ad and latency fr<br>view this page. N                       | rom a mobile p<br>We don't use i                   | phone up to o<br>nsecure or an            | ptical fiber, and<br>noying browser | l everything b<br><sup>-</sup> plugins, relyi | etween. For<br>ing on pure    |
| This test requires your bro<br>don't switch to other appl<br>software packages can blo | owser's full atten<br>cations or chang<br>ock the test or sl | ition for accur<br>ge browser tab<br>ow the browse | ate results. Ro<br>os during the t<br>er. | un the test whe<br>test. A few Wind | n your netwo<br>dows security                 | rk is quiet, a<br>and privacy |
| Tests done:<br>562,539                                                                 | Start the<br>Der Cable                                       | DSL                                                | ting your conr<br>llite WISP              | More                                | <b>\$</b>                                     |                               |
| Test Histor                                                                            | у                                                            |                                                    |                                           |                                     |                                               |                               |
|                                                                                        |                                                              |                                                    |                                           |                                     |                                               |                               |

35. Click the green 'DSL' button to start the test

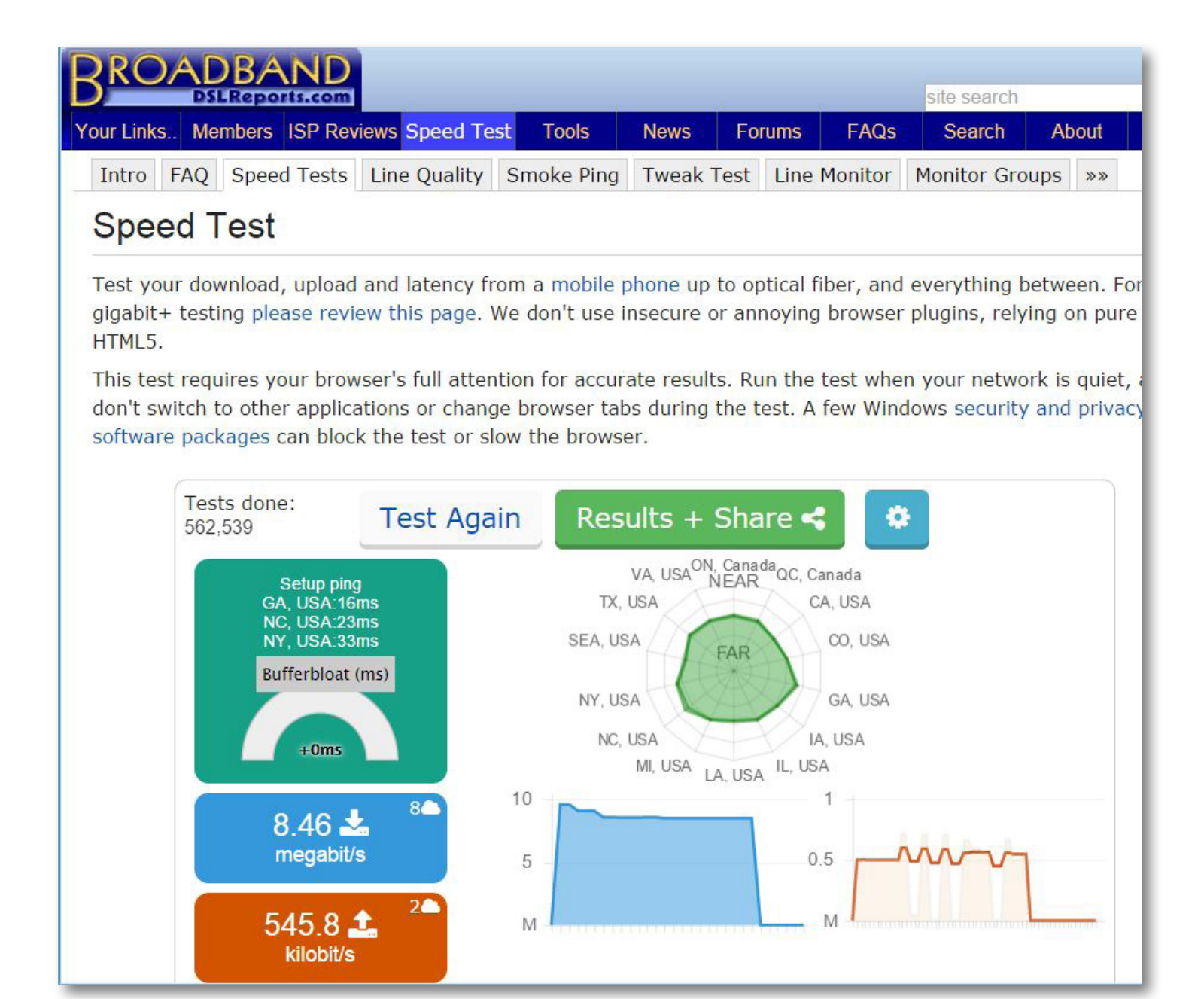

- 37. Note your score, ideally you got an 'A' rating for bloat. If you go anything less, we will need to fine-tune the DSL rate set in step 22
- 38. Copy paste the URL of this result and send to jf@jonathanfoulkes.com

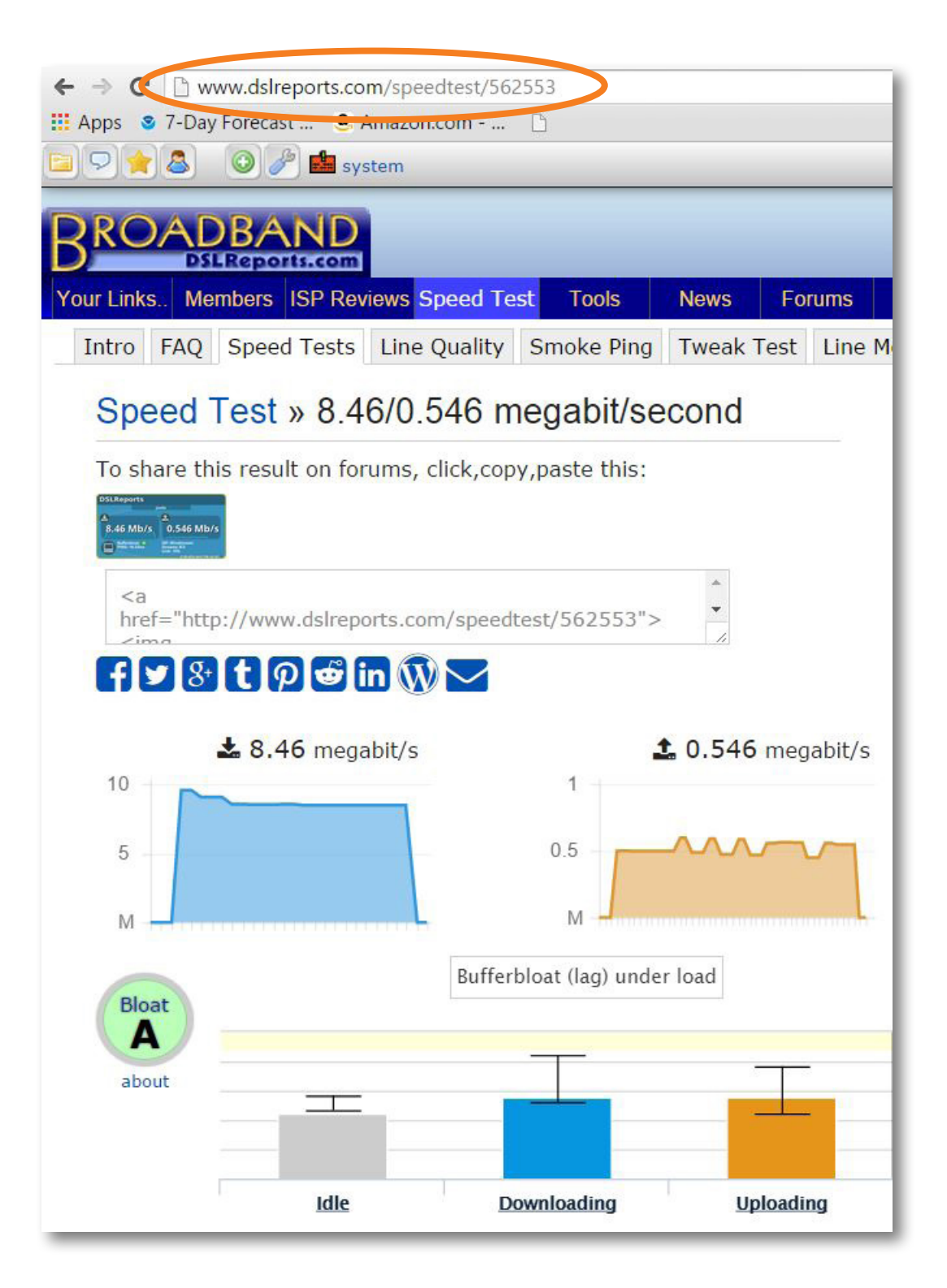

- 39. We are done configuring and testing!
- 40. For hardwired devices that might be connected (tower PC, AV gear, etc.) please reboot them.
- 41. WiFi connected devices can now connect to the 'evenroute' access point and will need to enter the security key you typed in at step 29 of these instructions (default is 'FastRouter')

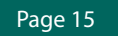